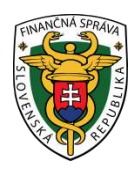

# Finančné riaditeľstvo Slovenskej republiky

# 4/ERP/2019/IM

# Spôsob elektronického podávania žiadosti o pridelenie kódu pokladnice e-kasa klient (VRP/ORP) cez portál finančnej správy

## Informácia je určená pre podnikateľov, ktorí žiadajú o pridelenie kódu pokladnice e-kasa klient.

Elektronicky podať žiadosť o pridelenie kódu pokladnice e-kasa klient cez portál finančnej správy (ďalej "PFS") je možné len ak podnikateľ alebo jeho zástupca je registrovaný a autorizovaný pre elektronickú komunikáciu. K uvedenej problematike odporúčame nasledovný materiál:

http://www.financnasprava.sk//\_img/pfsedit/Dokumenty\_PFS/Zverejnovanie\_dok/Aktualne/Elektronicka\_komunika cia/2019/2019.03.20 6 EK 2019 IM.pdf

**I. Postup pri vyhľadaní, vyplnení a odoslaní štruktúrovaného dokumentu –** Žiadosti o pridelenie kódu pokladnice e-kasa klient:

1) Podnikateľ alebo osoba, ktorá elektronicky komunikuje za daňový subjekt ďalej len "Podnikateľ" cez PFS

www.financnasprava.sk "klikne" na prihlásenie vpravo hore a následne vyberie spôsob prihlásenia.

# Spôsob prihlásenia

- Identifikátor a heslo
- Kvalifikovaný elektronický podpis (KEP)
- Občiansky preukaz s elektronickým čipom (eID)

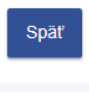

Obr. 1

 Ak má podnikateľ na svoje ID priradených viac subjektov, vyberie z ponuky subjekt a "klikne" na Nastaviť (cez Výber subjektu).

| n → Osobná interní     | etová zóna 🤏 Výber daňového subjektu | ····· |
|------------------------|--------------------------------------|-------|
| výber daňového subjekt | u                                    |       |
| DIČ                    |                                      |       |
| ićo                    |                                      |       |
| Obchodně meno          | Tikaling subject 00                  |       |
| Adresa                 | terminista :                         |       |
|                        | <u>De163 Dilaženas</u>               | _     |
| Nastavit Pokra         | tovať bez výberu subjektu 🕺          | s     |

Obr. 2

3) Podnikateľ si z ponuky vyberie a potvrdí "Katalóg formulárov".

| História komunikácie ><br>Odoslané dokumenty<br>Prijaté dokumenty<br>Neúspešne odoslané dokumenty    | Katalógy > Schránka správ > Srávy<br>Katalóg služieb Úradné oznámenia<br>Upozornenia                                                                                           |                                                                                          | Autorizácie a zastupovania :<br>Moje autorizácie k subjektom<br>Moje zastupovania subjektov |  |
|----------------------------------------------------------------------------------------------------|----------------------------------------------------------------------------------------------------|------------------------------------------------------------------------------------------|---------------------------------------------------------------------------------------------|--|
|                                                                                                    | Koncepty ><br>Rozpracované dokumenty<br>Podpísané dokumenty                                                                                                    |                                                                                          |                                                                                             |  |
| Profil používateľa ><br>Základné údaje<br>Kontaktné údaje<br>Zmena hesla<br>Osobný identifikačný kód | Informácie o subjekte ><br>Základné údaje<br>Všeobecné identífikátory<br>Identifikátory<br>Zoznam dani subjektu<br>Dopihujúce údaje<br>Adresa<br>Právni predchodcovia subjektu | Osobný účet ><br>Výpis z osobného účtu<br>Vydanie potvrdenia o stave OÚ<br>Platenie daní | Autorizované služby ><br>VAT Refund<br>MOSS<br>eKasa                                        |  |
| Nastavenia notifikácií<br>Certifikáty                                                                |                                                                                                    | Spis subjektu ><br>Obsah spisu                                                           |                                                                                             |  |

#### Obr. 3

4) Následne sa zobrazí tabuľka s formulármi, kde si už podnikateľ pod vyhľadávacími kritériami vyberie agendu, za ktorú chce dokument (formulár) vyplniť a podať. V našom prípade Pokladnice e-kasa klient -"Pridelenie kódu pokladnice e-kasa klient".

| î | + | Osobná | internetová zóna | + | Katalógy | + | Katalóg formulárov |
|---|---|--------|------------------|---|----------|---|--------------------|
|---|---|--------|------------------|---|----------|---|--------------------|

#### Obsah stránky

#### » História komunikácie

- × Katalógy
- \* Katalóg formulárov
- » Katalóg služieb
- » Koncepty
- » Schránka správ
- » Autorizácie a zastupovania
- » Profil používateľa
- » Informácie o subjekte
- » Najbližšie daňové udalosti
- » Osobný účet
- » Spis subjektu
- » Autorizované služby

### Katalóg elektronických formulárov

| Oblasť:                                                                       | Agenda:                                         |        |  |
|-------------------------------------------------------------------------------|-------------------------------------------------|--------|--|
| Všetky                                                                        | Všetky                                          | [      |  |
| Názov verzie formulára:                                                       |                                                 |        |  |
| Zobraziť aj staré verzie                                                      |                                                 | Vyhľad |  |
| V prípade problémov alebo nefu                                                | unkčnosti formulárov postupujte podľa návodu TU |        |  |
| KOD                                                                           | Nazov                                           |        |  |
| <ul> <li>Medzinárodná výmena</li> </ul>                                       | informácii                                      |        |  |
| DAC2_CRS                                                                      |                                                 |        |  |
| DAC4_CbCR                                                                     |                                                 |        |  |
| FATCA                                                                         |                                                 |        |  |
| Podanie pre FS                                                                |                                                 |        |  |
| Stažnosť                                                                      |                                                 |        |  |
| <ul> <li>Pokladnice e-kasa klien</li> </ul>                                   | t                                               |        |  |
| Odklad zo zasielania                                                          | údajov do systému e-kasa                        |        |  |
| Oznámenie o zmene predajného miesta alebo predmetu činnosti pre e-kasa klient |                                                 |        |  |
| Pridelenie kódu pok                                                           | ladnice e-kasa klient                           |        |  |
| Strata prihlasovacích                                                         | n údajov k virtuálnej registračnej pokladnici   |        |  |
| <ul> <li>Register</li> </ul>                                                  |                                                 |        |  |
|                                                                               | ister                                           |        |  |
| Podanie pre FS - Reg                                                          |                                                 |        |  |

Výber subjektu

## 5) Danú žiadosť je potrebné najskôr rozbaliť "kliknutím vľavo na šípku".

| •       | Odklad zo zasielania údajov do systému e-kasa                                 |                                                    |  |  |  |
|---------|-------------------------------------------------------------------------------|----------------------------------------------------|--|--|--|
| •       | Oznámenie o zmene predajného miesta alebo predmetu činnosti pre e-kasa klient |                                                    |  |  |  |
| $\odot$ | Pridelenie kódu poł                                                           | kladnice e-kasa klient                             |  |  |  |
|         | Oznámenie o uk                                                                | ončení používania pokladnice e-kasa klient         |  |  |  |
| C       | Žiadosť o pridele                                                             | nie kódu pokladnice e-kasa klient                  |  |  |  |
|         | ZoPKEKKv19                                                                    | Žiadosť o pridelenie kódu pokladnice e-kasa klient |  |  |  |

Obr. 5

- 6) Po potvrdení vybraného dokumentu je potrebné kliknúť na "zošit s perom" na pravej strane a žiadosť o pridelenie kódu pokladnice e-kasa klient sa otvorí a zobrazí (viď obrázok 5).
- Následne je potrebné v žiadosti vybrať, či sa žiada o pridelenie kódu online registračnej pokladnice (ORP) alebo virtuálnej registračnej pokladnice (VRP) a vyplniť ostatné údaje podľa predtlačeného formuláru.

| Finančná správa<br>Slovenská republika                                      |                         | Žiadosť o pridelenie kódu pokladnice e-kasa klient                                                                                                    |
|-----------------------------------------------------------------------------|-------------------------|----------------------------------------------------------------------------------------------------|
| Žiadosť o pridelenie kódu poklad                                            | nice e-kasa klient      | Žaboto o pridelenie kódu poskadnice e-kasa klent slúži na pridelenie kódu virtuálne registražnej pokladnice alebo on-line registražnej pokladnice v poľas (7 a zákon<br>príčom žadosťou je možné conšimiť ktorémukovek daňovému úndu aj ukončenie používania elektronickej registražnej pokladnice v súlade s § 15 ods. 2 zákon<br>pred 10.7.219. |
| + Formulár (Žiadosť)                                                        |                         |                                                                                                    |
| + Priloby (0)                                                               |                         | Identifikačné údaje ^ Zadam o *                                                                                                    |
| Podpisy (0)                                                                 |                         | Danove identifikačne čelo *<br>IČO, ak bolo pridelené<br>Identifikačné číslo pre daň z pridanej hodnoty, ak je platiteľom DPH SK                                                                                                    |
| Оюдтако копсерк — 2111адат ко                                               | исер                    | Podnikateľ *                                                                                                    |
| Podpisat KEP-om Podat podpisan                                              | né KEP-om               | <ul> <li>Frydold osoba</li> <li>Právnická osoba</li> </ul>                                                                                                    |
| Podpisať a podať EZ-ou                                                      |                         | Právnická osoba                                                                                                    |
|                                                                             |                         | Obchodné meno *                                                                                                    |
| Daný typ formulára sa nedá uložiť ako koncep<br>niektoré položky formulára. | ot. Je potrebné vypiniť | Adresa sidla Adresa Sidla                                                                                                    |
| Inštalácia podpisovacích komponentov                                        |                         |                                                                                                    |
|                                                                             |                         | Obec - PSČ -                                                                                                    |
|                                                                             |                         |                                                                                                    |
| Uložiť do súboru Načítať zo s                                               | súboru                  | Stat                                                                                                    |
| Vymazať údaje Kontrolo                                                      | wať                     |                                                                                                    |
| Adda Sill formution David on                                                |                         | Predajné miesto a pokladnice e-kasa klient                                                                                                    |
| Poucer                                                                      | ne                      | Adresa predajného miesta                                                                                                    |
|                                                                             |                         | rovnaké ako miesto podnikania FO alebo sídlo PO                                                                                                    |
|                                                                             |                         | Ulica Súpisnělorientačné číslo                                                                                                    |
|                                                                             |                         | Obec PSČ                                                                                                    |

## Obr. 6

8) Po vyplnení údajov používateľ dá žiadosť "Kontrolovať", či neobsahuje chyby.

| Uložiť do súboru  | Načítať zo súboru   |
|-------------------|---------------------|
| Vymazať údaje     | Kontrolovať         |
| Vytlačiť formulár | Vytlačiť potvrdenie |
| Poučenie          |                     |

Obr. 5

9) Po kontrole podnikateľ už len podpíše a odošle žiadosť. "Klikne" na podpísať a podať EZ-ou (elektronickou značkou, táto možnosť sa týka podnikateľov, ktorí majú s daňovým úradom podpísanú dohodu o elektronickom doručovaní) alebo "klikne" na podpísať KEP-om (týka sa podnikateľov, ktorí používajú kvalifikovaný elektronický podpis (KEP) alebo elD kartu). Podnikateľ , ktorý používa KEP, po kliknutí na "podpísať KEP-om" musí ešte kliknúť na "Podať podpísané KEP-om" a následne sa zobrazí oznámenie, že žiadosť bola odoslaná.

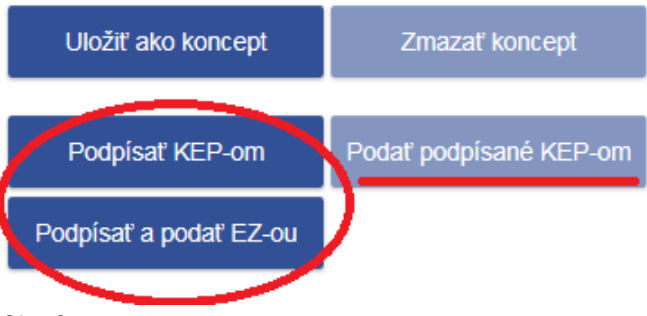

Obr. 6

10) Po odoslaní žiadosti odporúčame skontrolovať podanie cez položku "História komunikácie", či daný dokument bol naozaj odoslaný a prijatý.

Poznámka:

Za viac evidovaných pokladníc na jednom predajnom mieste môže podnikateľ podať jednu žiadosť o pridelenie kódu pokladnice e-kasa klient. Je potrebné v žiadosti len kliknúť na pridať ďalšiu PEKK.

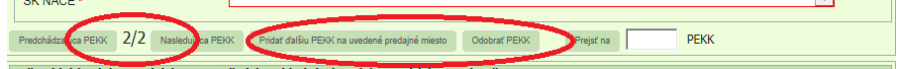

Vypracovalo: Finančné riaditeľstvo SR Banská Bystrica Centrum podpory pre dane Apríl 2019